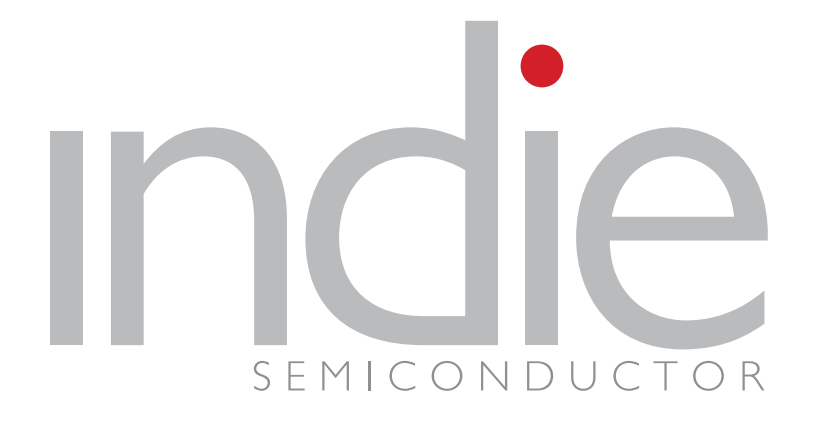

# iND83205 "Realplum"

Realplum EVB Quick Start Guide

6/8/2020

**Application Note** 

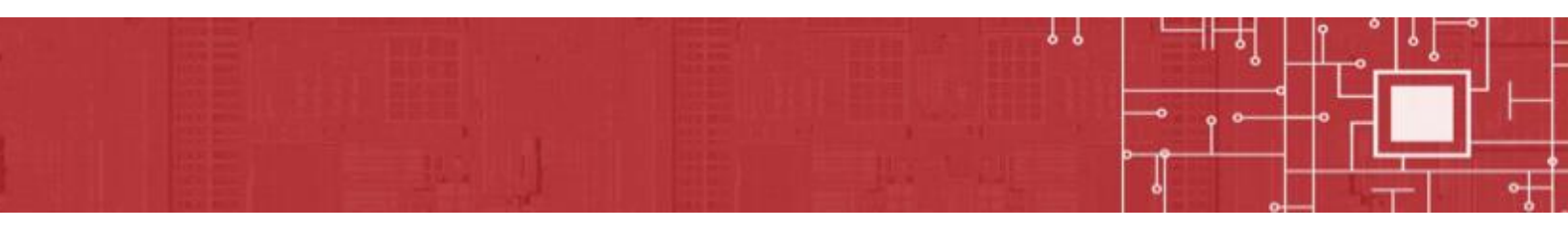

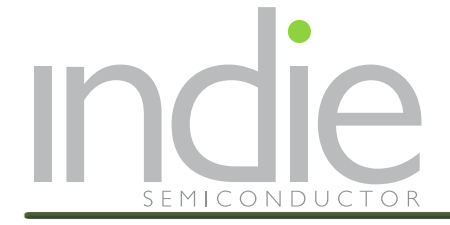

# **1.0 TABLE OF CONTENT**

| 1.0                      | TABLE OF CONTENT                                                                                | . 2                |
|--------------------------|-------------------------------------------------------------------------------------------------|--------------------|
| 2.0                      | LIST OF FIGURES                                                                                 | . 3                |
| 3.0                      | REALPLUM HARDWARE INTRODUCTION                                                                  | . 4                |
| 3.1                      | Realplum IC                                                                                     | 4                  |
| <b>3.2</b><br>3.2<br>3.2 | Realplum EVB         2.1       Realplum EVKit Features         2.2       Realplum EVB Schematic | <b>6</b><br>7<br>7 |
| 3.3                      | Realplum EVB board configuration                                                                | 8                  |
| 4.0                      | LAUNCHING DEMO CODE (IAR): STARTING AND CONFIGURATION                                           | . 8                |
| 5.0                      | ANNEX: OVERVIEW OF IAR CONFIG                                                                   | 15                 |
| 6.0                      | REVISION HISTORY                                                                                | 16                 |
| 7.0                      | CONTACTS                                                                                        | 17                 |

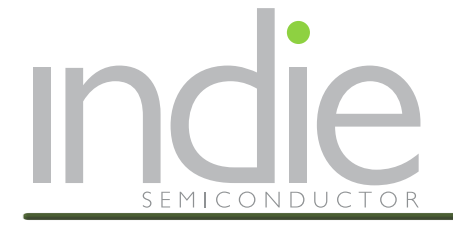

# 2.0 LIST OF FIGURES

| Figure 1: Realplum Block Diagram                          | . 5 |
|-----------------------------------------------------------|-----|
| Figure 2: Realplum Evaluation board                       | . 6 |
| Figure 3: Realplum EVB Schematic                          | .7  |
| Figure 4: Screenshot – new folder in IAR devices area     | . 8 |
| Figure 5: Screenshot – new folder in IAR flashloader area | . 9 |
| Figure 6: Screenshot – device file location in SDK        | . 9 |
| Figure 7: Screenshot – device file location in IAR        | 10  |
| Figure 8: Screenshot – flashloader file location in SDK   | 10  |
| Figure 9: Screenshot – flashloader file location in IAR   | 11  |
| Figure 10: Screenshot – SDK project area                  | 11  |
| Figure 11: Screenshot – Realplum_app tab                  | 12  |
| Figure 12: Screenshot – Rebuild All                       | 13  |
| Figure 13: Screenshot – Download and Debug                | 14  |
| Figure 14: Screenshot – IAR device selection              | 15  |
| Figure 15: Screenshot – IAR flashloader selection         | 15  |

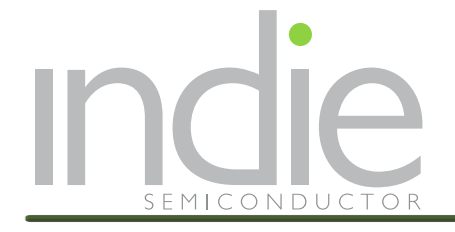

## **3.0 REALPLUM HARDWARE INTRODUCTION**

## 3.1 REALPLUM IC

The "RealPlum" IC is an automotive LED lighting integrated device that combines together a 32bit MCU (Cortex M0) with a power management unit capable of handling 45V Load dump from the car battery, 3 high voltage constant current open drain IO with PWM, a LIN slave transceiver supporting LIN auto-addressing, a LIN master transceiver for extension and an integrated 10 bit ADC for monitoring, aging and temperature compensation purpose.

- Full automotive qualification AEC-Q100 Grade1
- CPU architecture:
  - ARM Cortex M0 processor
  - System Tick Timer (Systick, 24bits, interruptible)
  - Serial Wire Debugger (ARM)
  - Built-in Nested Vectored Interrupt Controller (NVIC)
  - Programmable Watch-Dog Timer
  - 3 programmable timers
- Memory:

Ο

- o 64kBytes of Flash Program Memory, 10 years retention in automotive environment
- 16kBytes of SRAM
- Peripherals/Digital Features
  - Clock and Reset Manager
    - RCO: system and always on (wake up support)
    - Reset POR and BOR (no external reset)
    - One SAE J2602 LIN Slave Controller and Transceiver
      - Supports LIN auto-addressing through an internal LIN switch
    - o One SAE J2602 LIN Master Controller and Transceiver
      - Only available when the internal LIN switch is not used
  - Watch dog timer (ASIC side)
  - o 3x16bits PWM required to control LED current driver, with independent prescaler and 16bit timer
- Peripherals/Analog Features:
  - 3 Programmable 45mA max constant current / high voltage IO open drain
  - Temperature Sensor/Monitor with ADC
  - o Battery voltage detection and monitoring
  - o Hardware over temperature protection
  - 10 bits SAR ADC with 11 channels
    - Buffered bandgap voltage
    - Junction Temperature
    - Forward voltages of 3 external LEDs
    - GPIO1, GPIO2, GPIO3, GPIO4
    - One accurate VBAT channel
    - MCU Core Voltage
  - o Integrated voltage regulators

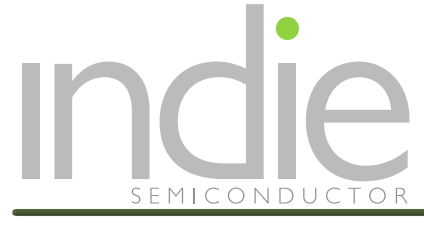

- LDO 3.3Vout (ASIC Core and IO supply + MCU I/O)
- LDO 1.5VOut (MCU Core/Flash)

#### Package:

4x4 mm 20 lead QFN package

#### Application:

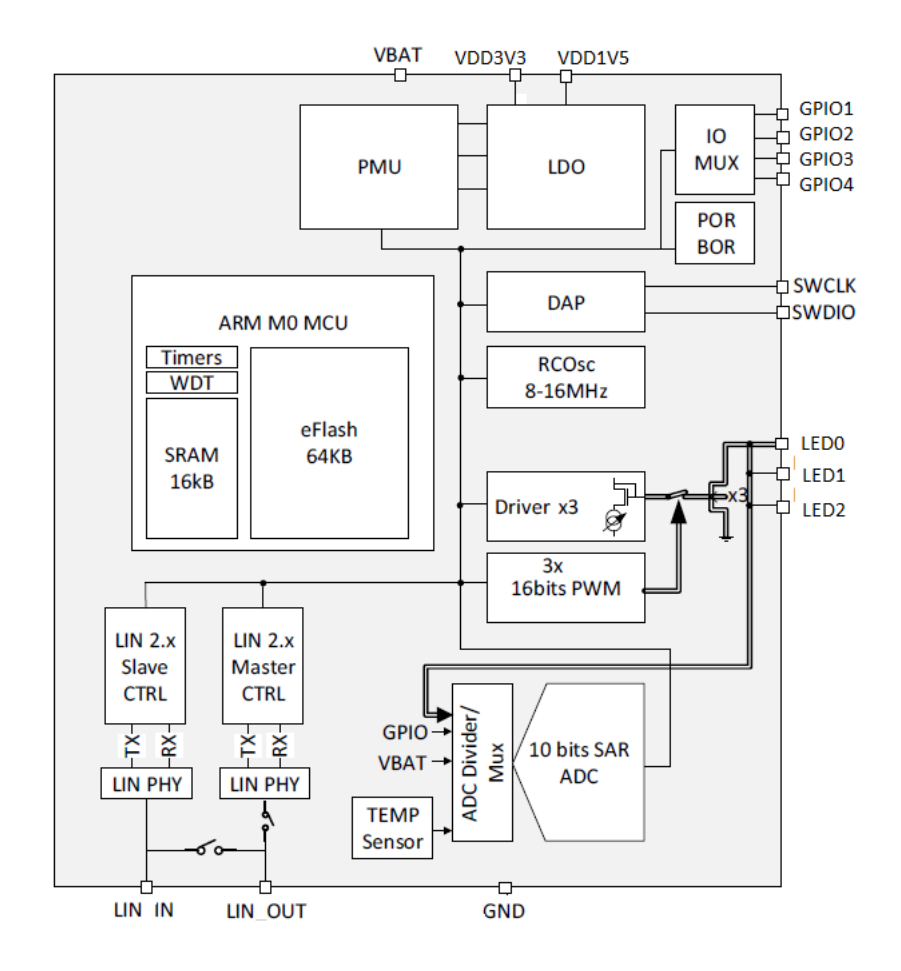

Figure 1: Realplum Block Diagram

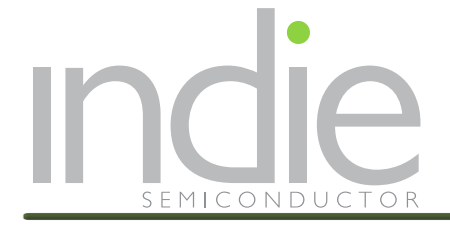

## 3.2 REALPLUM EVB

The Realplum evaluation board (EVB) is a convenient platform for users to test the capabilities of the device

The EVB provides access to each of the chip's pins for easy testing.

An RGB LED is installed on the EVB, and each output can be debugged via a jumper.

Anti-reverse diodes and jumpers are installed at the power input of the EVB. Consider the voltage drop of the diode when testing.

Programs are loaded into the chip in the SWD mode using an external debugger. The chip cannot be powered by SWD3.3v, and the loading process needs to be powered by VIN

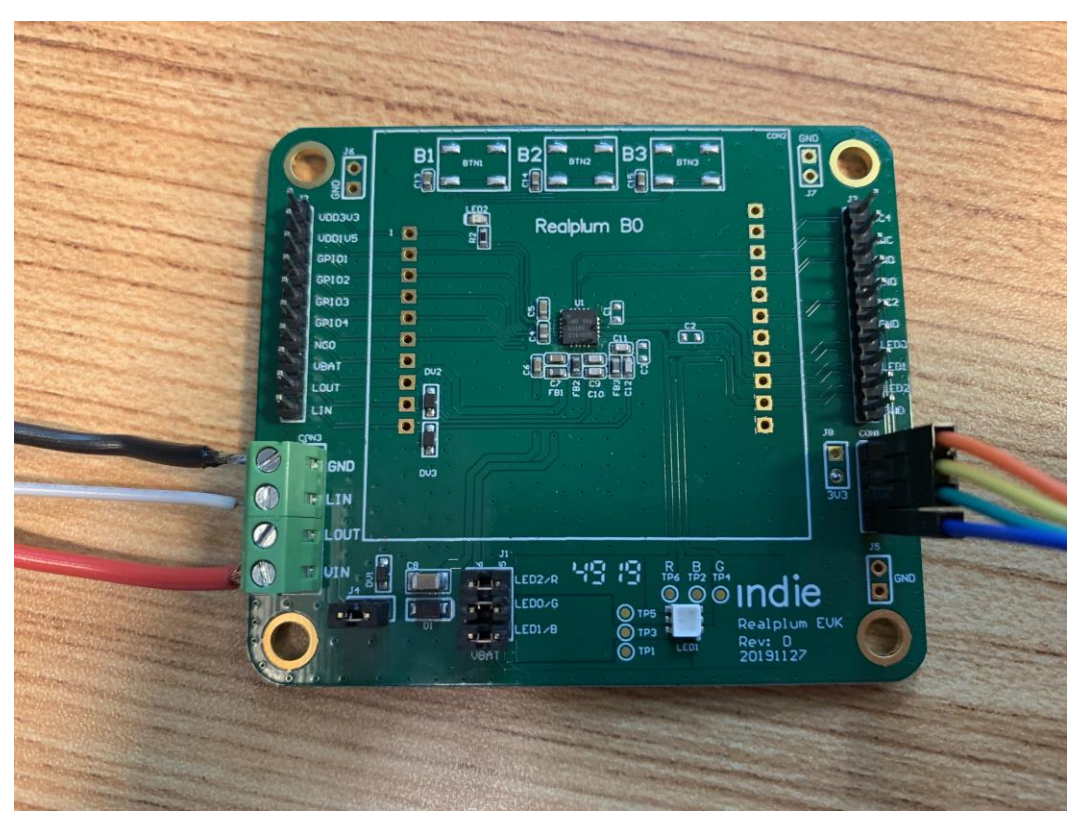

Figure 2: Realplum Evaluation board

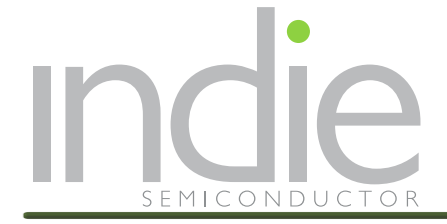

## 3.2.1 Realplum EVKit Features

Realplum 32-bit Cortex M0

Indie Semiconductor's Realplum 32-bit ARM Cortex M0.

Power Management

Power is supplied to the EVB from an external DC power supply using a screw terminal connector.

- Red/Green/Blue LED
- Provision for three switches for exercising GPIO1, GPIO2, and GPIO3
- Indicator LED connected to GPIO4

## 3.2.2 Realplum EVB Schematic

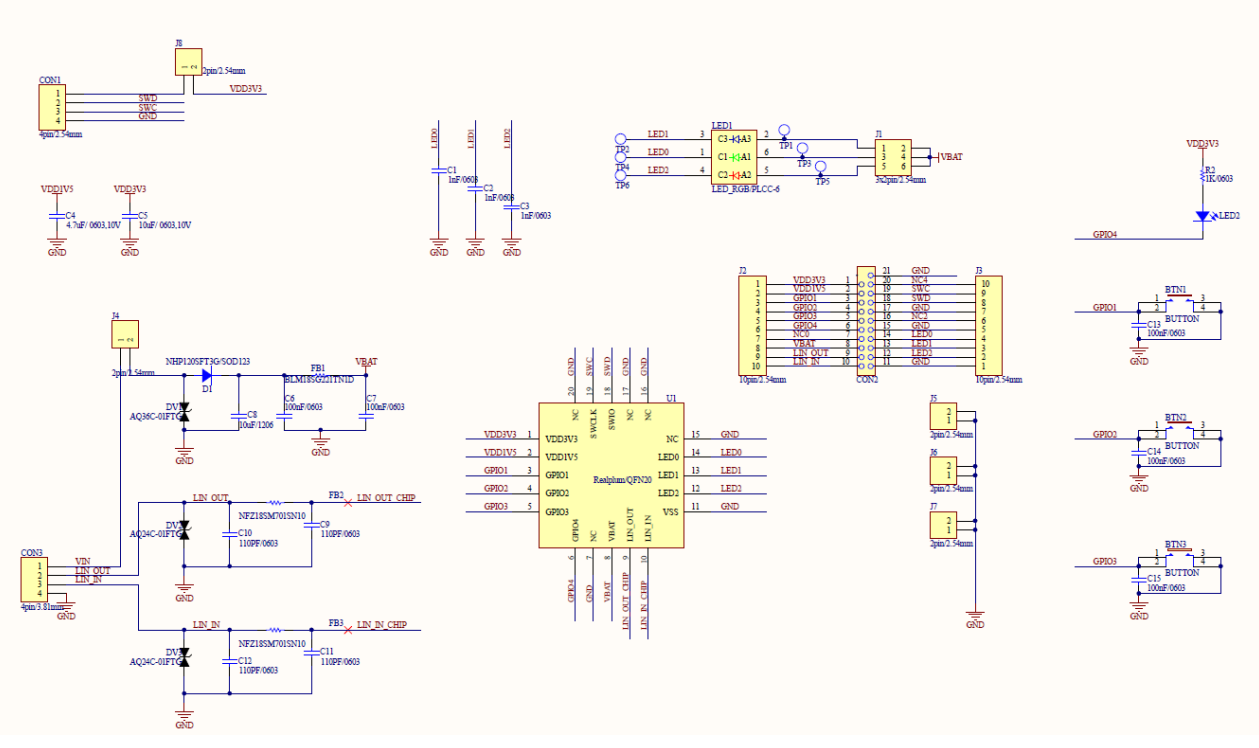

Figure 3: Realplum EVB Schematic

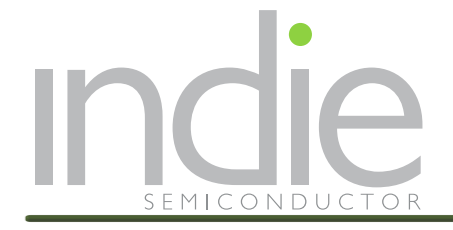

## 3.3 REALPLUM EVB BOARD CONFIGURATION

J4 must be shorted with a jumper to apply VIN to the Realplum device.

Three jumpers are needed at J1 to provide power for the red, green, and blue LEDs.

When programming by the SWD port, a jumper may be needed at J8 to provide the debugger with a VTT reference voltage of 3.3V.

# 4.0 LAUNCHING DEMO CODE (IAR): STARTING AND CONFIGURATION

- The Realplum Software Development Kit, SDK, software works with IAR open (free) version. The free version allows the creation of downloadable code limited to 16kBytes. All demos can be individually selected and the compiled code fits within the 16kB limit. If more complex programs are compiled it may be necessary to license the full version of IAR.
- Before launching IAR, it is necessary to add Realplum configuration files within the ARM config directory.

1) First, create a "/indiesemi/" folder within the IAR ARM devices area and the IAR ARM flashloader area:

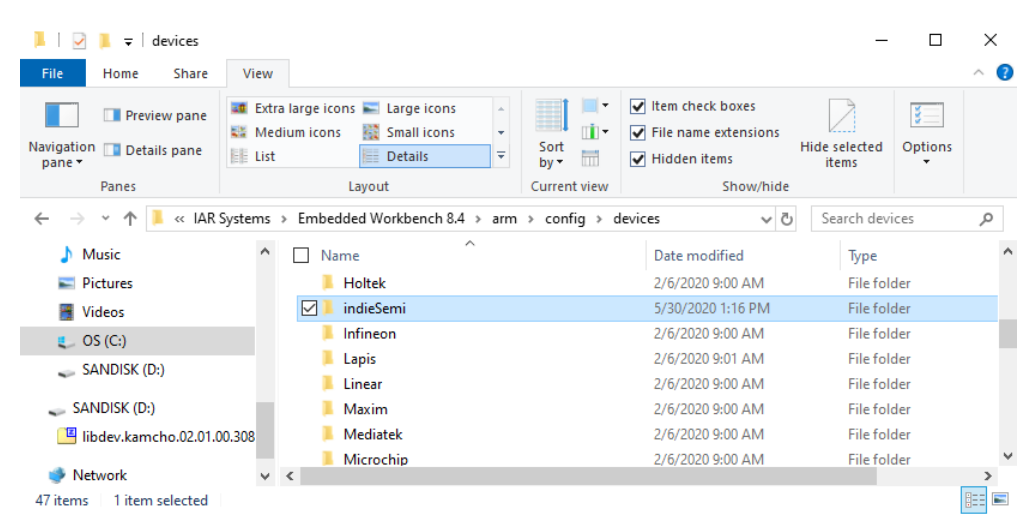

Figure 4: Screenshot – new folder in IAR devices area

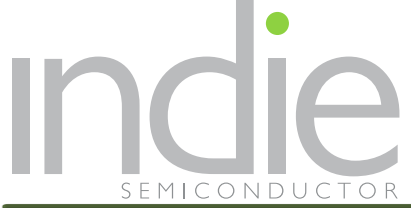

| I I I I I I I I I I I I I I I I I I I                        | r<br>View                                                                                                    | - □ ×<br>^ 0                                         |
|--------------------------------------------------------------|----------------------------------------------------------------------------------------------------|------------------------------------------------------|
| Navigation Details pane                                      | Extra large icons      Large icons     Medium icons     Small icons     List     Details     Details     Current view | boxes<br>extensions<br>ms Hide selected<br>Show/hide |
| $\leftarrow \rightarrow \cdot \uparrow \blacksquare \ll IAR$ | Systems > Embedded Workbench 8.4 > arm > config > flashloader                                                         | ✓ ♂ Search flashloader ♀                             |
| Music                                                        | A Name A Date mod ∠/0/2020                                                                                            | lified Type ^<br>stor Alvi File Folder               |
| Videos                                                       | Holtek 2/6/2020                                                                                                    | 9:00 AM File folder                                  |
| I OS (C)                                                     | ✓ indieSemi 5/30/2020                                                                                                 | 1:17 PM File folder                                  |
| CANDISK (D.)                                                 | Linfineon 2/6/2020                                                                                                    | 9:00 AM File folder                                  |
| SANDISK (D;)                                                 | Lapis 2/6/2020                                                                                                    | 9:01 AM File folder                                  |
| SANDISK (D:)                                                 | Linear 2/6/2020                                                                                                    | 9:00 AM File folder                                  |
| 35 items   1 item selected                                   | v (                                                                                                    |                                                      |

Figure 5: Screenshot – new folder in IAR flashloader area

#### 2) Copy the indie Realplum Software Development Kit into your working area:

Unzip the provided file - libdev.realplum.B1.01.02.00.0000.zip (or similar / later revision) anywhere in your working environment.

#### 3) Locate the two Realplum device config files

The two files realplum.i79 and realplum.menu are provided within the software development kit. They are located under the following directory: libdev.realplum.B1.01.02.00.0000\drivers\devices

| <b>I</b>   <b>V</b>                                                                                                    | Ŧ                                                                     | de                       | vices                              |           |     |                                          |                        |                      |                        |                             |                                        |                                                                            |                                      | _              |              | <  |
|----------------------------------------------------------------------------------------------------|-----------------------------------------------------------------------|--------------------------|------------------------------------|-----------|-----|------------------------------------------|------------------------|----------------------|------------------------|-----------------------------|----------------------------------------|----------------------------------------------------------------------------|--------------------------------------|----------------|--------------|----|
| File                                                                                                    | Home                                                                  |                          | Share                              | Vie       | w   |                                          |                        |                      |                        |                             |                                        |                                                                            |                                      |                | ^            | ?  |
| Navigation<br>pane <del>•</del><br>Panes                                                                                          |                                                                       |                          | Extra large<br>Small icon<br>Tiles | icon<br>s | s 📕 | Large icons<br>List<br>Content<br>Layout | 🔛 Mediu                | um icons<br>s        | ↓<br>↓<br>↓            | Sort<br>by •<br>Curren      | i •<br>•<br>•<br>•<br>•<br>•<br>•<br>• | <ul> <li>✓ Item chect</li> <li>✓ File name</li> <li>✓ Hidden it</li> </ul> | k boxes<br>extensio<br>ems<br>Show/l | Hide selected  | Option       | 15 |
| $\leftarrow \  \  \rightarrow$                                                                                                    | · ↑                                                                   | 1                        | « Realpl                           | um        | > S | DK > libdev.r                            | ealplum.B1.01          | .02.00.000           | 0 >                    | drivers                     | > devi                                 | ices                                                                       | √ Ō                                  | Search devices | ۶            | >  |
| <ul> <li>✓ ★ Qui</li> <li>■ De</li> <li>↓ De</li> <li>≅ De</li> <li>≅ De</li> <li>≅ Pie</li> <li>&amp; Ge</li> <li>iCl</li> </ul> | ck acce<br>sktop<br>ownload<br>ocumer<br>ctures<br>oogle D<br>loud Dr | ds<br>nts<br>rive<br>ive |                                    | * * * *   | ~   | Name                                     | ^<br>ım.i79<br>ım.menu | Date<br>9/26<br>9/5/ | mod<br>/2018<br>2018 5 | ified<br>4:48 AM<br>i:37 AM |                                        | Type<br>179 File<br>MENU File                                              |                                      | Size           | 1 KB<br>1 KB |    |
| 2 items                                                                                                    |                                                                       |                          |                                    |           |     |                                          |                        |                      |                        |                             |                                        |                                                                            |                                      |                |              |    |

Figure 6: Screenshot – device file location in SDK

4) Copy these two files and paste them into the /indiesemi folder within the IAR ARM/config/devices subfolder

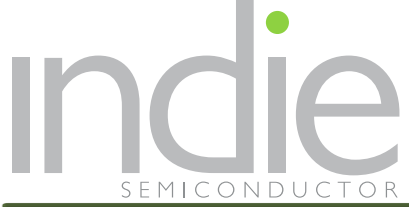

| L                                          | View                                                                                               |                                                                                                    | - 0                    | ×<br>^ (?) |
|--------------------------------------------|----------------------------------------------------------------------------------------------------|----------------------------------------------------------------------------------------------------|------------------------|------------|
| Navigation Details pane<br>pane •<br>Panes | Extra large icons Large icons<br>Medium icons Small icons<br>List Details T<br>Layout Current view | <ul> <li>✓ Item check boxes</li> <li>✓ File name extensions</li> <li>→ Hidden items</li> <li>→ Show/hide</li> </ul> | lide selected<br>items |            |
| ← → × ↑ 🖡 « Emb                            | edded Workbench 8.4 > arm > config > devices > indies                                              | Semi v Ö                                                                                                    | Search indieSemi       | ,c         |
| Music                                      | ^ □ Name ^                                                                                         | Date modified                                                                                                    | Туре                   | s          |
| Pictures                                   | realplum.i79                                                                                       | 9/26/2018 4:48 AM                                                                                                   | 179 File               |            |
| Videos 👟 OS (C:)                           | 🗋 realplum.menu                                                                                    | 9/5/2018 5:37 AM                                                                                                    | MENU File              |            |
| 🥪 SANDISK (D:)                             |                                                                                                    |                                                                                                    |                        |            |
| 🥪 SANDISK (D:)                             |                                                                                                    |                                                                                                    |                        |            |
| 💾 libdev.kamcho.02.01.0                    | 0.308                                                                                              |                                                                                                    |                        |            |
| 🔮 Network                                  | v <                                                                                                |                                                                                                    |                        | >          |
| 2 items                                    |                                                                                                    |                                                                                                    |                        |            |

Figure 7: Screenshot – device file location in IAR

#### 5) Locate the Realplum flashloader config files

The flashloader files are provided within the software development kit. They are located under the following directory: libdev.realplum.B1.01.02.00.0000\drivers\flashloader

| 📕   🛃 📕 🖵   fla                                                                                                    | ashloader                                     |                                                                                                    |                      |                                                       | - 0                                                                                                    | ×   |
|----------------------------------------------------------------------------------------------------|-----------------------------------------------|----------------------------------------------------------------------------------------------------|----------------------|-------------------------------------------------------|----------------------------------------------------------------------------------------------------|-----|
| File Home                                                                                                    | Share View                                    |                                                                                                    |                      |                                                       |                                                                                                    | ^ ? |
| Pin to Quick Copy<br>access Clip                                                                                                    | Paste Kort Cut Copy path Paste Poste shortcut | Move<br>to ~ Copy<br>to ~ Organize                                                                                                    | New<br>folder<br>New | Properties<br>• Open *<br>• Edit<br>• History<br>Open | Elect all<br>Select none<br>Invert selection<br>Select                                                            |     |
| ← → • ↑ 🏴                                                                                                    | « Realplum > SDK >                            | libdev.realplum.B1.01.02.00.0000 >                                                                                                    | drivers > flast      | nloader v Ö                                           | Search flashloader                                                                                                | م   |
| <ul> <li>This PC</li> <li>3D Objects</li> <li>Desktop</li> <li>Documents</li> <li>Downloads</li> <li>Music</li> <li>Pictures</li> </ul> |                                               | ame ^<br>FlashLoader_Realplum.bin<br>FlashLoader_Realplum.board<br>FlashLoader_Realplum.flash<br>FlashLoader_Realplum.mac<br>FlashLoader_Realplum.out |                      |                                                       | Date modified<br>8/5/2018 9:29 PM<br>8/5/2018 9:29 PM<br>8/5/2018 9:29 PM<br>8/5/2018 9:29 PM<br>8/5/2018 9:29 PM |     |
| 5 items                                                                                                    | v <                                           |                                                                                                    |                      |                                                       |                                                                                                    | >   |

Figure 8: Screenshot – flashloader file location in SDK

6) Copy the flashloader files and paste them into the /indiesemi folder within the IAR ARM/config/flashloader subfolder

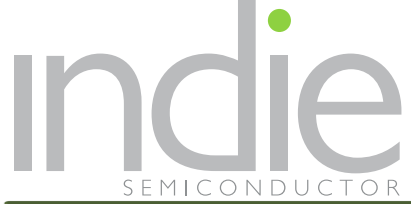

| 📕   🗹 📕 🔻   indieSemi   |                                                                                                    |                                                                                                | - U                | ×          |
|-------------------------|----------------------------------------------------------------------------------------------------|------------------------------------------------------------------------------------------------|--------------------|------------|
| File Home Share         | View                                                                                                    |                                                                                                |                    | ~ <b>?</b> |
| Navigation Details pane | Image: Construction       Image: Construction         Image: Construction       Image: Construction         Image: Constretion       Image: Constretion | <ul> <li>✓ Item check boxes</li> <li>✓ File name extensions</li> <li>✓ Hidden items</li> </ul> | Hide selected tems |            |
| Panes                   | Layout Current view                                                                                                    | Show/hide                                                                                      |                    |            |
| ← → * ↑ 🖡 « Emi         | bedded Workbench 8.4 $ ightarrow$ arm $ ightarrow$ config $ ightarrow$ flashloader $ ightarrow$ in                                                                                                    | ndieSemi 🗸 🗸                                                                                   | Search indieSemi   | Q          |
| > 🎝 Music               | ↑ Name                                                                                                    | Date modified                                                                                  | Туре               | ^          |
| > 📰 Pictures            | FlashLoader_Realplum.bin                                                                                                    | 11/15/2018 1:17 PM                                                                             | BIN File           |            |
| > 📑 Videos              | FlashLoader_Realplum.board                                                                                                    | 1/14/2019 2:35 AM                                                                              | BOARD File         |            |
| > 🐛 OS (C:)             | FlashLoader_Realplum.flash                                                                                                    | 1/14/2019 2:35 AM                                                                              | FLASH File         |            |
| > 🧅 SANDISK (D:)        | FlashLoader_Realplum.mac                                                                                                    | 8/5/2018 9:29 PM                                                                               | MAC File           |            |
| SANDISK (D:)            | FlashLoader_Realplum.out                                                                                                    | 8/5/2018 9:29 PM                                                                               | OUT File           | ~          |
|                         |                                                                                                    |                                                                                                |                    |            |

Figure 9: Screenshot – flashloader file location in IAR

You are now ready to launch IAR and the Realplum SDK code:

7) Go back to the indie Realplum SDK directory and launch Realplum IAR project (IAR IDE Workspace)

| 📕   🛃 📕 🖛   li                                                                                                    | ibdev.realplum.B1.01.02                | 2.00.0000                                                                                                    |                      |            | - 🗆                                                                                                    | $\times$   |
|----------------------------------------------------------------------------------------------------|----------------------------------------|----------------------------------------------------------------------------------------------------|----------------------|------------|----------------------------------------------------------------------------------------------------|------------|
| File Home                                                                                                    | Share View                             |                                                                                                    |                      |            |                                                                                                    | ^ <b>?</b> |
| Pin to Quick Copy<br>access                                                                                                    | Paste<br>Paste<br>Paste<br>Paste short | ccut Nove Copy<br>to * Copy<br>Organize                                                                                                    | New<br>folder<br>New | Properties | Elect all<br>Select none<br>Invert selection<br>Select                                                                                                    |            |
| ← → * ↑ ]                                                                                                    | « 02_ASSP_Promot                       | ion > Realplum > SDK > libdev.realp                                                                                                    | lum.B1.01.02.00      | ٽ v 0000.  | Search libdev.realplu                                                                                                    | , p        |
| <ul> <li>Cropbox</li> <li>Apps</li> <li>OneDrive</li> <li>This PC</li> <li>3D Objects</li> <li>Desktop</li> <li>Documents</li> <li>Downloads</li> <li>Music</li> <li>Pictures</li> <li>Videos</li> <li>CS (C:)</li> </ul> |                                        | Name  Name memory.hex Readme.txt Realplum.dep Realplum.ewd Realplum.ewp Paciplum.ewp Realplum.ewp Realplum.app.ewd Realplum_app.ewt Realplum_app.ext Realplum_app.icf Realplum_app.icf Realplum_a | r                    |            | Date modified<br>5/28/2020 11:11 AM<br>4/12/2020 4:17 AM<br>5/20/2020 2:01 AM<br>9/9/2019 3:27 AM<br>5/19/2020 11:47 PM<br>4/12/2020 4:17 AM<br>5/20/2020 2:01 AM<br>6/3/2020 10:28 AM<br>5/27/2020 7:25 PM<br>5/27/2020 7:25 PM<br>5/27/2020 7:25 PM<br>7/18/2019 11:08 PM<br>5/20/2020 12:00 AM<br>6/3/2020 10:28 AM |            |
| A3 items 1 item                                                                                                    | :)<br>v <                              |                                                                                                    |                      |            |                                                                                                    | >          |
| Honcerna Theen                                                                                                    | serected                               |                                                                                                    |                      |            |                                                                                                    | • •        |

Figure 10: Screenshot – SDK project area

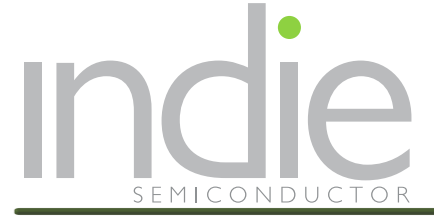

The project will open. Select the Realplum\_app tab as circled in the figure below.

| Release                                   | ~   |
|-------------------------------------------|-----|
| Files                                     | ¢ • |
| 🗉 🌒 Realplum app - Release                | ~   |
| 🕀 🖬 applications                          |     |
| - 🗉 💼 crc                                 |     |
|                                           |     |
| │                                         |     |
|                                           |     |
| │ │ └─── <b>=</b> src                     |     |
|                                           |     |
| l L-⊞ low_level_init.c                    |     |
| - 🖓 🖬 hal                                 |     |
| <del>  </del> ⊞ ■ inc                     |     |
|                                           |     |
| H → B adc_device.c                        |     |
|                                           |     |
| Here in the sh_device.c                   |     |
| ☐ —                                       |     |
| hwProtection.c                            |     |
|                                           |     |
| I I I I I I I I I I I I I I I I I I I     |     |
|                                           |     |
|                                           |     |
|                                           |     |
|                                           |     |
|                                           |     |
|                                           |     |
|                                           |     |
|                                           |     |
|                                           |     |
|                                           |     |
| overview Realplum_app Realplum_bootloader |     |
|                                           |     |

Figure 11: Screenshot – Realplum\_app tab

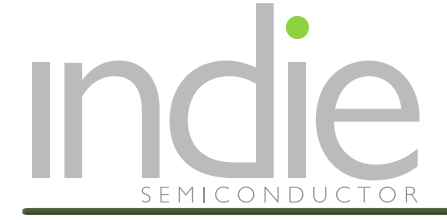

### **Application Note REALPLUM EVKIT QUICK START GUIDE**

#### Now you can build the demo code:

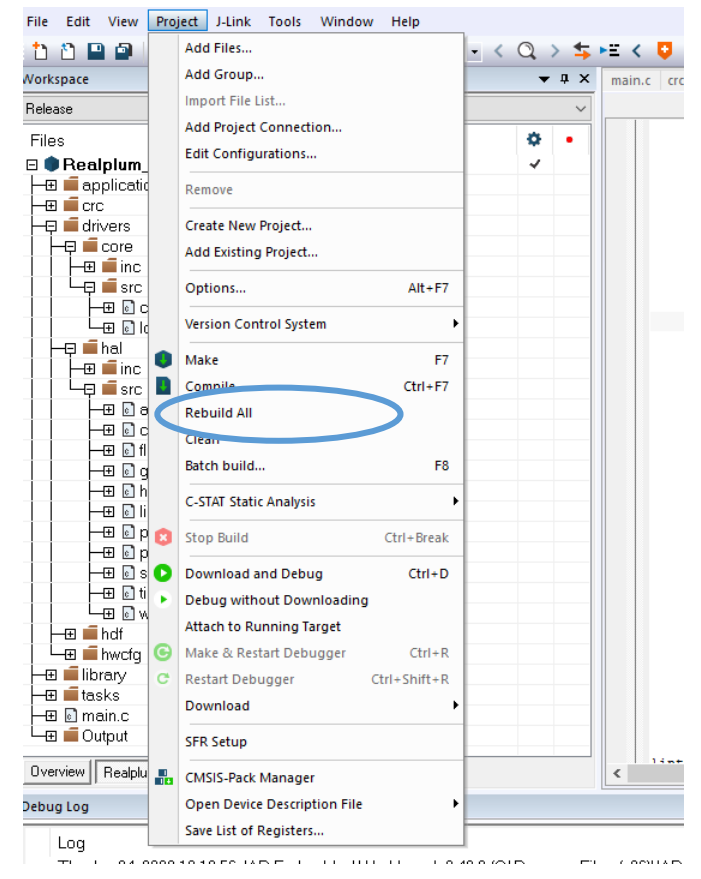

Figure 12: Screenshot – Rebuild All

There may be a list of Warnings and these can be ignored.

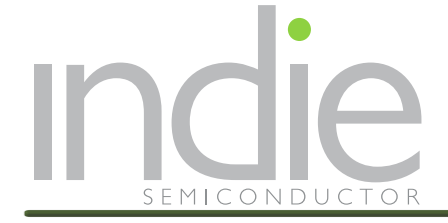

The code is now ready to be loaded into the Realplum microcontroller:

| File Edit View   | Proj | ect J-Lin   | k Tools      | Windo     | w Help      |    |     |          |    |            |
|------------------|------|-------------|--------------|-----------|-------------|----|-----|----------|----|------------|
| 1 1 🖬 🖬          |      | Add Files.  |              |           |             |    | - < | Q >      | \$ | ►E < 📮     |
| Workspace        |      | Add Grou    | p            |           |             |    |     | •        | ф× | main.c crc |
| Release          |      | Import Fil  | e List       |           |             |    |     |          | ~  |            |
| Files            |      | Add Proje   | ct Connect   | ion       |             |    |     | ø        | •  |            |
| 🗆 🌒 Realplum     |      | Edit Confi  | gurations.   |           |             |    |     | ~        |    |            |
| 🖃 🛋 applicatio   |      | Remove      |              |           |             |    |     |          |    |            |
| -⊞ ■ crc         |      | Create Ne   | w Project    |           |             |    |     |          |    |            |
|                  |      | Add Evicti  | na Project   |           |             |    |     |          |    |            |
| Here inc         |      | Auterist    | ing Project. |           |             |    |     |          |    |            |
|                  |      | Options     |              |           | Alt+F       | -7 |     |          |    |            |
|                  |      | Version C   | ontrol Syst  | em        |             | ×  |     |          |    |            |
| — Ę ∎ hal        | 0    | Make        |              |           | F           | -7 |     |          | _  |            |
|                  |      | Compile     |              |           | Ctrl+F      | 7  |     |          |    |            |
| -⊞ 6] a          |      | Rebuild A   | п            |           |             |    |     |          |    |            |
|                  |      | Clean       |              |           |             |    |     |          |    |            |
|                  |      | Batch bui   | d            |           | F           | F8 |     |          |    |            |
| —⊞ []h           |      | C-STAT Sta  | atic Analysi | s         |             | •  |     |          |    |            |
| -⊞ @ p           | 8    | Stop Build  | i            |           | Ctrl+Brea   | ak |     |          |    |            |
|                  | 0    | Download    | d and Debu   | g         | Ctrl+       | D  |     |          |    |            |
|                  |      | Cohuguri    | thout Dou    | moadin    | g           |    |     |          |    |            |
| -⊞ indf          |      | Attach to   | Running T    | arget     |             |    |     |          | _  |            |
| - 🕀 🛋 hwcfg      | G    | Make & R    | estart Deb   | ugger     | Ctrl+       | R  |     |          |    |            |
| -⊞ ibrary        | G    | Restart D   | ebugger      |           | Ctrl+Shift+ | R  |     |          |    |            |
|                  |      | Downloa     | ť            |           |             | •  |     |          |    |            |
| L-⊞ 💼 Output     |      | SFR Setup   |              |           |             |    |     |          |    |            |
| Overview Realplu |      | CMSIS-Pa    | ck Manage    | r         |             |    |     |          |    | <          |
| Debug Log        |      | Open Dev    | ice Descrip  | tion File |             | •  |     |          |    |            |
| Log              |      | Save List o | of Register  | s         |             |    |     | <u> </u> |    | ( 00)114 D |

Figure 13: Screenshot – Download and Debug

Once the code has been loaded into the MCU, you are now able to run it (DEBUG\GO)

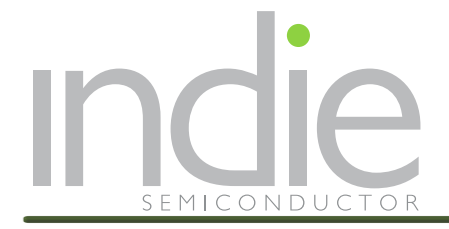

# 5.0 ANNEX: OVERVIEW OF IAR CONFIG

The IAR environment should be configured for Realplum demo and Flash programming:

→ General Options within the IAR Project should indicate the indiesemi Realplum device

| ategory:                         |             |             |                 |             |                   |
|----------------------------------|-------------|-------------|-----------------|-------------|-------------------|
| eneral Options                   |             |             |                 |             |                   |
| tatic Analysis                   |             |             |                 |             |                   |
| C/C++ Compiler                   | Library Opt | tions 2     | MISRA-          | C:2004      | MISRA-C:1998      |
| Assembler                        | Target      | Output      | Library Co      | nfiguration | Library Options 1 |
| Output Converter<br>Custom Build | Processor v | ariant      |                 |             |                   |
| Build Actions                    | Core        | Cor         | ex-M0           | $\sim$      |                   |
| inker                            |             | 1           | Carel Dealet    |             | -                 |
| Debugger                         | Device      | indi        | esemi Realpiu   | m           | "⊒⊷               |
| Simulator<br>CADT                | O CMSIS-    | Pack Nor    | e               |             |                   |
| CMSIS DAP                        | Endian mod  | le F        | loating point s | ettings     |                   |
| GDB Server                       | Little      |             |                 |             |                   |
| J-Link/J-Trace                   | OBig        |             | -PU             | None        | $\sim$            |
| TI Stellaris                     |             | ,           | ) registers     | - ~         |                   |
| Nu-Link                          | () DE32     | •   L       |                 |             |                   |
| PE micro                         | U DEO       |             |                 |             |                   |
| ST-LINK                          | DSP Ext     | ension      |                 | TrustZo     | one               |
| Third-Party Driver               |             |             |                 | Mode Se     | cure 🗸            |
| TIMSP-FET                        | Advance     | ed SIMD (NE | EON)            |             |                   |

Figure 14: Screenshot – IAR device selection

→ The links to debugger and flash programmer are within the indie Realplum SDK:

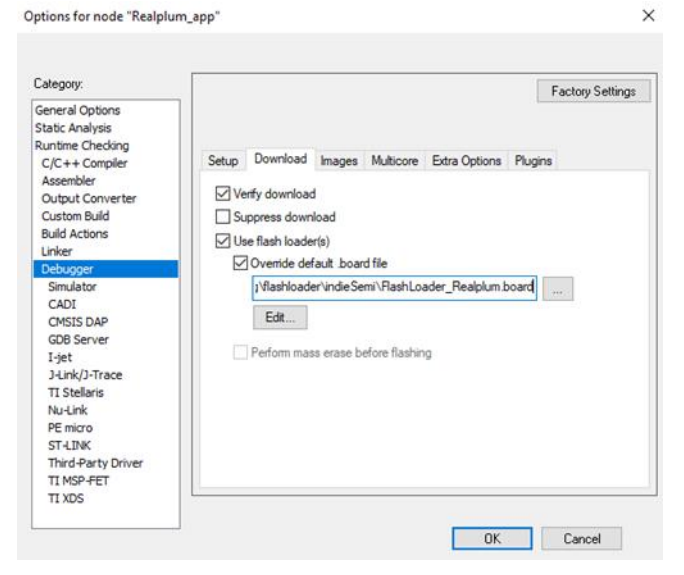

Figure 15: Screenshot – IAR flashloader selection

You can now re-flash the Realplum evaluation board with the SDK code and explore its structure.

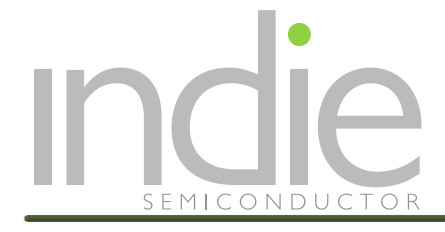

## 6.0 REVISION HISTORY

| Rev # | Date     | Action                                          | Ву |
|-------|----------|-------------------------------------------------|----|
| 0.1   | 6/5/2020 | Initial Release                                 | SW |
| 0.2   | 6/8/2020 | General clean up work, improved figure captions | SW |
|       |          |                                                 |    |
|       |          |                                                 |    |

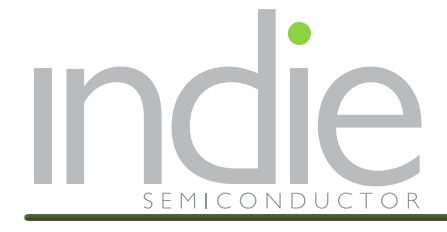

# 7.0 CONTACTS

### **United States**

32 Journey Aliso Viejo, California 92656, USA Tel: +1 949-608-0854 sales@indiesemi.com

China

D2-608, China Sensor Network Innovation Park, 200#, LinHu Road, XinWu district, WuXi City, China +86 139 1837 6572

#### Scotland

Hobart House 80 Hanover St Edinburgh EH2 1EL

http://www.indiesemi.com/

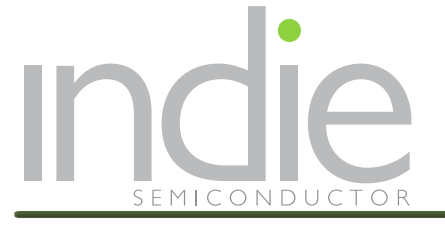

## **Important Notice**

indie semiconductor reserves the right to make changes, corrections, enhancements, modifications, and improvements to indie semiconductor products and/or to this document at any time without notice. Purchasers should obtain the latest relevant information on indie semiconductor products before placing orders. indie semiconductor products are sold pursuant to indie semiconductor's terms and conditions of sale in place at the time of order acknowledgement. Purchasers are solely responsible for the choice, selection, and use of indie semiconductor products and services described herein. indie semiconductor assumes no liability for the choice, selection, application assistance or the design of Purchasers' products.

No license, express or implied, to any intellectual property right is granted by indie semiconductor by this document.

The materials, products and information are provided "as is" without warranty of any kind, whether express, implied, statutory, or otherwise, including fitness for a particular purpose or use, merchantability, performance, quality or non-infringement of any intellectual property right. Indie semiconductor does not warrant the accuracy or completeness of the information, text, graphics or other items contained herein. indie semiconductor shall not be liable for any damages, including but not limited to any special, indirect, incidental, statutory, or consequential damages, including without limitation, lost of revenues or lost profits that may result from the use of the materials or information, whether or not the recipient of material has been advised of the possibility of such damage.

Unless expressly approved in writing by two authorized indie semiconductor representatives, indie semiconductor products are not designed, intended, warranted, or authorized for use as components in military, space, or aircraft, in systems intended to support or sustain life, or for any other application in which the failure or malfunction of the indie semiconductor product may result in personal injury, death, or severe property or environmental damage.

Information in this document supersedes and replaces information previously supplied in any prior versions of this document.

© 2015, indie semiconductor, all Rights Reserved

## **Mouser Electronics**

Authorized Distributor

Click to View Pricing, Inventory, Delivery & Lifecycle Information:

indie Semiconductor:

iND83209/EVK01